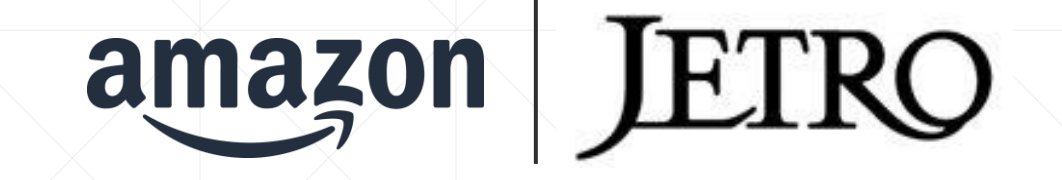

# JAPAN STORE 申込フロー

ジェトロ ECビジネス課(JAPANSTORE事業担当)

#### JAPAN STOREの申込方法、

#### 商品掲載までの流れ

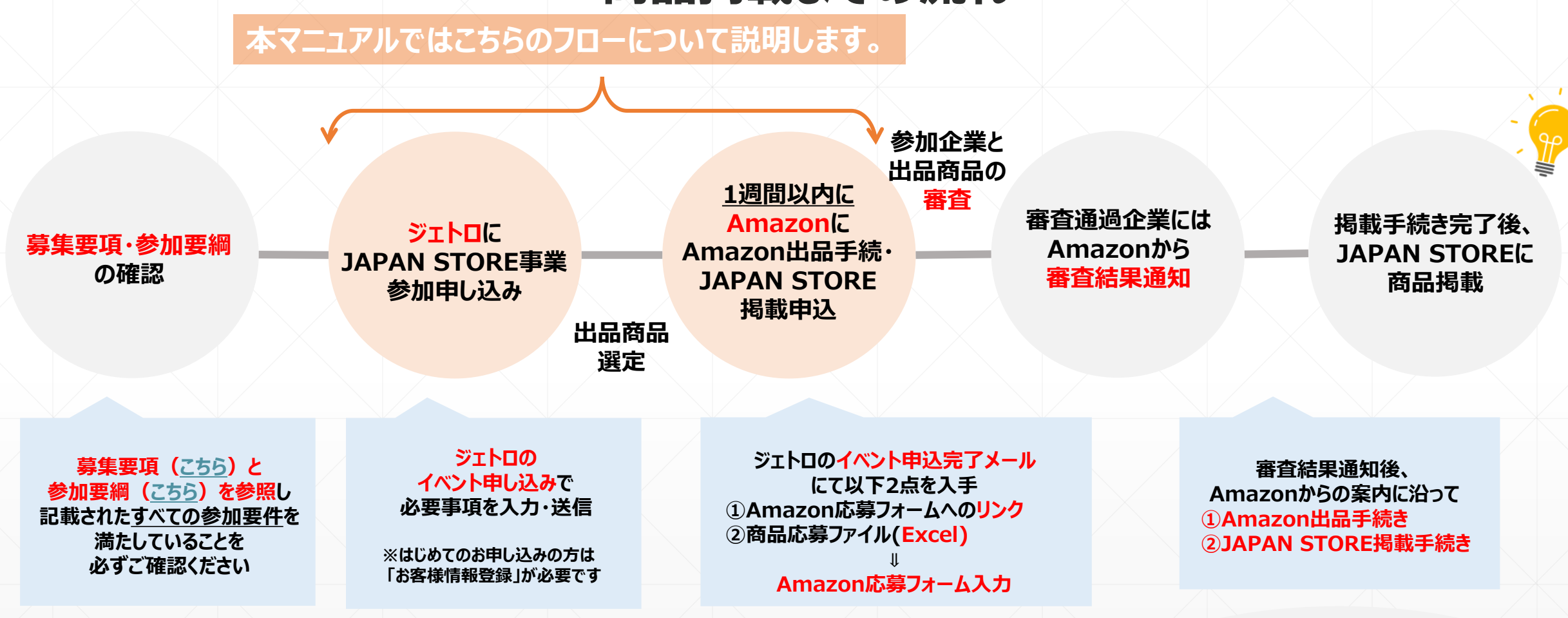

※審査通過(採択)後は すみやかに出品手続きに進んでください。 出品手続きが滞る場合、 採択取消となる可能性があります。

**JAPAN STORE** 

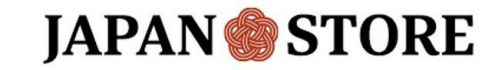

### JAPAN STORE事業 ジェトロへのイベント参加申し込み

### ジェトロのイベント申し込みで必要事項を入力・送信

ジェトロの「お客様情報」をご登録済みの方はログイン画面より必要事項を入力・送信ください。(P5~参照) ※初めてジェトロのサービスをご利用される方は、「お客様情報登録」が必要です。

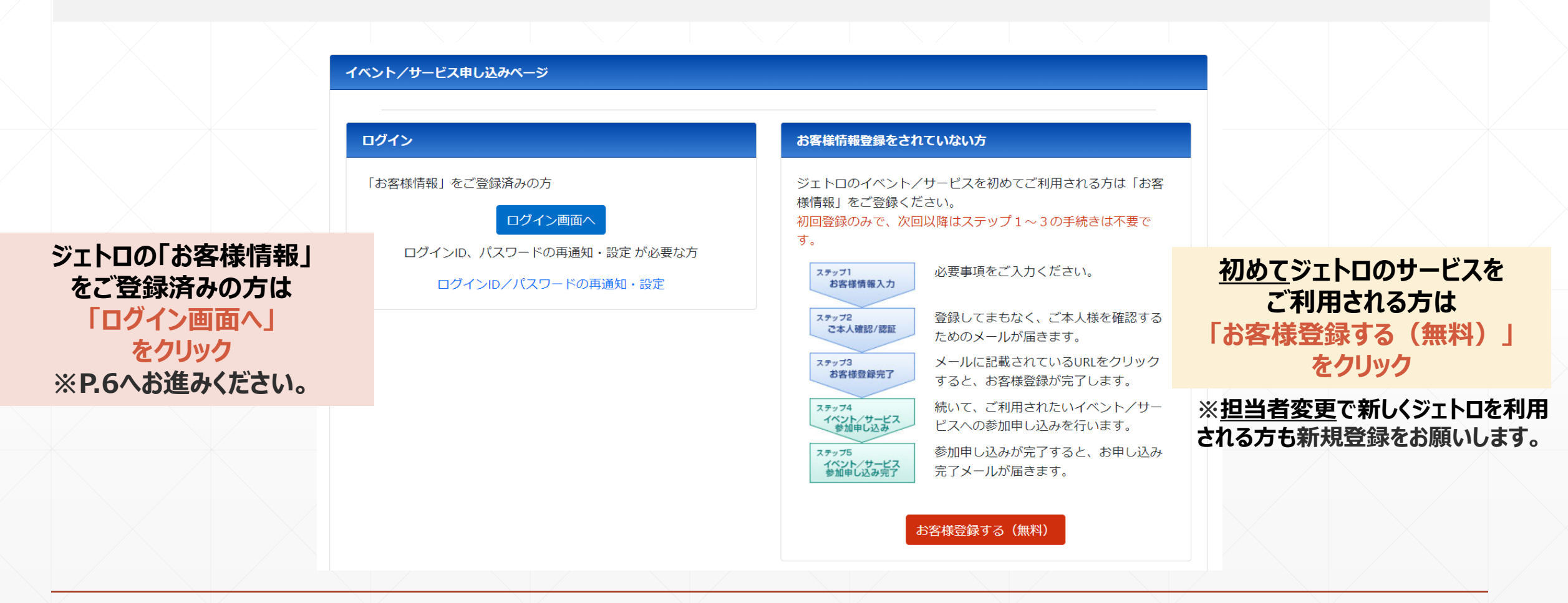

**IAPAN** STORE

#### 【初めてジェトロのサービスをご利用される方】 ジェトロのお客様情報の登録方法

**JAPAN** STORE

2.「お客様情報の本登録完了のお知らせ」

メールの通知を受領できていることを確認。

※担当者変更で新しくジェトロを利用される方も同様にご登録をお願いします。

#### 1、「お客様登録する(無料)」をクリック後、 必要事項を入力。

| お客様情報登録をされていない方                                                                                                    | お客様情報登録<br>お客様情報 お客様情報 お客<br>入力 内容推想 入力                                                                 | 業電報 イベント/ 参加申込 参加申込<br>完了 お蒼桃博林建設 信報入力 内容確認 完了                                                         | 【JETRO-Customer】 お客様情報の本登録完了のお知らせ<br>From<br>To                                                                                                    |
|----------------------------------------------------------------------------------------------------|----------------------------------------------------------------------------------------------------|----------------------------------------------------------------------------------------------------|----------------------------------------------------------------------------------------------------|
| Sirhunor(ベント/サービスを初めてご利用される方は「お客<br>使情報」をご容録ください。<br>Jerg<br>Targ<br>Targ | お客様の情報をご入力のうえ、         ・ 必須の付いている項目は、         ・ ご入力いただいたお客様         ログイン情報         E-Mail         パスワード | 画面下部の「内容確認へ」ポタンをクリックしてください。<br>必ずご入力ください。<br>カタカナや機種依存文学は使用できません。<br>情報は、ジェトロの個人情報保護法方針に基づき適正に管理いたします。 | Recupients           お客様情報の本登録完てのお知らせ           水           水           ジェトロのサービスをご利用いただき、誠にありがとうございます。           お客様情報の本登録が完ていたしました。           ログインD:           お客様構要日:           ログインD:           とな様報号:           Cを録情報の確認/支更/登録解除について】           以下URLから、登録情報の管理やバスワード変更を行っていただけます。           ● 多録情報確認ページ http://pn01 safelinks protection outlook com/?url=https%3A%2F%2Fwxwy jetro go jp%2F customer%2Flogin&aming           ************************************ |
|                                                                                                    | •                                                                                                    | 確認のため、もう一度入力してください。<br>■パスワード (確認)                                                                     | 日本貿易振興機構(ジェトロ)企画部情報データ統括課 データベース班<br>E-mail: jetro-customer@jetro.go.jp 電話番号: 03-3582-1672                                                                                                    |

※続いてJAPAN STORE事業へのイベント申込にお進みください。

#### 【ジェトロのお客様情報を登録済みの方】 ジェトロのイベント申し込みで必要事項を入力・送信

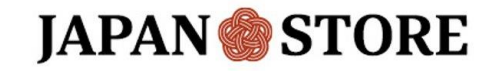

JAPAN STORE事業へのイベント申込を進めてください。 申込情報につきましては、審査ポイント(募集要項p.15)に該当する設問がありますので、自社のEC状況 に沿った回答をお願いします。

#### 1. お客様情報登録時に発行したログインID/パスワードを入力。

| グイン                                             | お客様情報登録をされていない方                                                                      | IETRO                     |  |
|-------------------------------------------------|--------------------------------------------------------------------------------------|---------------------------|--|
| お客様情報」をご登録済みの方<br>ログイン画面へ                       | ジェトロのイベント/サービスを初めてご利用される方は「お客<br>様情報」をご登録ください。<br>初回登録のみで、次回以降はステップ1~3の手続きは不要で<br>す。 | 本質易振見機構(ジェトロ) お客様情報ログイン認証 |  |
| ログインID、パスワードの再通知・設定が必要な方<br>ログインID/パスワードの再通知・設定 | ステップ1<br>お客様情報入力         必要事項をご入力ください。           ステップ2         登録してまもなく、ご本人様を確認する    | ログインID                    |  |
|                                                 | ためのメールが届きます。<br>ステップ3<br>お客様登録完了<br>すると、お客様登録が完了します。                                 | ☆ パスワード ⊙                 |  |
|                                                 | ステッ24<br>イベント/サービス<br>参加中し込み<br>を行います。                                               |                           |  |
|                                                 | ステップ5<br>イベント/サービス<br>参加申し込みが完了すると、お申し込み<br>完了メールが届きます。                              | ログイン>                     |  |
|                                                 | お客様登録する(無料)                                                                          |                           |  |

### ジェトロのイベント申し込みで必要事項を入力・送信

JAPAN STORE事業へのイベント申込を進めてください。 ※申込情報は審査ポイント(募集要項p.15)に該当する設問となりますので、自社のEC状況に沿った回答をお願いします。

イベント申込完了後、Amazon応募フォームの入力にお進みください。

| 2. 必要事頃を人力(5分程度)<br>35番/前報後級 > 参加申じ込み前報入力                                                                                                    | <b>3.</b> 「イベント甲込完了メール」を受領できていることを確認。<br>メールに                                                                                                    |
|----------------------------------------------------------------------------------------------------|----------------------------------------------------------------------------------------------------|
| イベント/<br>シア体理器       部項申込<br>常報27       参加申込<br>光可         参加申し込み/情報入力          入力内容を確認してください。内容が正しければ画面下部の「内容確認へ」ボタン、訂正する場合は「戻る」ボタンをクリックしてください。          米国/英国 Amazon 『JAPAN STORE』出品支援プログラム 申し込みフォーム          本プログラムは、日本会者よび日系会署を対象としたAmazon.co.ukへの出品支援プログラムです。          キリログアント制に、単常準問いないに「後期時間」をなずご提供くたさい。 | <ul> <li>①Amazon応募フォームへのリンク、</li> <li>②商品応募ファイル(Excel)が添付されています。</li> <li><math>\Rightarrow</math> <u>1週間以内にAmazon応募フォームの入力にお進みください。</u></li> </ul>                                                                |
|                                                                                                    | ※コハント中込元 J メールのリリンノル<br>【JETRO】米国 / 英国 Amazon越境EC『JAPAN STORE』出品支援(2024) イベント申し込み受付完了のお知らせ<br>DNE-us@jetro.go.jp < DNE-us@jetro.go.jp><br>宛先:<br>**国 / 英国 Amazon越境EC『JAPAN STORE』出品支援(2024) イベント申し込み受付完了のお知らせ<br>様 |
| 【英国】JAPAN STORE>>>>>>>>>>>>>>>>>>>>>>>>>>>>>>>>>>>>                                                                                                    | シェトロのサービスをこ利用いただき、顔にありかとうこさいます。<br>米国/英国 Amazon越境EC『JAPAN STORE』出品支援(2024)への参加申し込みの受付が完了いたしました。<br>【!!!申し込み手続きはまだ完了していません!!!】<br>続いて、Amazon応募フォームにご回答ください。<br>上記申込フォーム中で 「商品応業ファイル」のアップロードが必要です。                   |
| 企業ホームページURL                                                                                                    | あらかじめこちらの「商品応募ファイル」をダウンロードし、商品情報をご記入ください。<br>>US商品応募ファイル:                                                                                                    |

#### ※2ではまだお申込みは完了していません! 1週間以内にAmazon応募フォームの入力にお進みください。

**JAPAN STORE** 

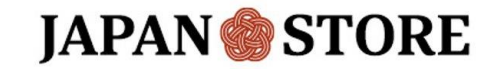

### JAPAN STORE事業 Amazon応募フォーム入力

#### AmazonのJAPAN STOREプログラム応募フォーム の必要事項を入力・送信

ジェトロのイベント申込完了メールに添付の①Amazon応募フォームへのリンク、②商品応募ファイルを入力し てAmazon応募フォームの入力と商品応募ファイルの提出を完了してください。 ※Amazon応募フォームの入力には、ジェトロお客様番号(Uで始まる9桁の文字列)が必要となります。お客様番号がわからない場合は、 こちらよりご確認ください。

#### ▼Amazon応募フォーム

こちらは2024年度JAPAN STOREプログラム Amazon応募フォームです。 2024年度Amazon.com(アメリカ)およびAmazon.co.uk(イギリ ス)のJAPAN STOREプログラムについてジェトロへのJAPAN STORE事 業参加申し込みが完了している事業者様のみ、新規ご応募が可能です。 いただいた内容をもとに審査させていただき、5月中旬以降、本応募フ オームへのお申込み完了から1~2週間を目安に審査結果を開示いたしま す。

※本応募フォームにご記載いただいたお電話番号・メールアドレス宛に Amazon担当者より連絡をさせていただくことがございますので、あら かじめご了承ください。プライバシー規約は<u>こちら</u>にてご確認いただけ ます。

※本応募フォーム内では、下記応募する商品応募ファイル(Excel)のご 提出が必要になりますので、応募するマーケットプレイス用のファイル をダウンロードいただき、必ず前もって内容をご確認ください。

<u>Amazon.com(アメリカ) | Amazon.co.uk(イギリス)</u>

基本的には下記情報が必要です。

・商品名

- ・商品ブランド名
- ・ (国内製造の場合) 製造都道府県名
- ・ (Amazonで出品中の場合) ASIN
- ・ (ASINがない場合) JANなどの商品コード
- ・ (ASINがない場合) 商品画像のリンク

#### ▼商品応募ファイル(Excel)

|   |   | 貴社必須記入項目となりますので、全項目記入をお願いいたします。 |                                                                                                    |                |              |                                                                |                                                       |
|---|---|---------------------------------|----------------------------------------------------------------------------------------------------|----------------|--------------|----------------------------------------------------------------|-------------------------------------------------------|
|   | # | カテゴリー                           | ASIN                                                                                                    | 商品名            | 国内製造または海外製造  | 国内製造の場合、製造された都道府県名                                             | 貴社が本商品を出品しているAmazonマー<br>ケットプレイスをご選択ください。             |
| / |   | 選択肢からお選びください                    | 1商品につき1A51Nとなります<br>(注意申項)<br>1. パリエーションが存在する場合、子A51Nをご入りください。(領A51N<br>で入りされますとJAPAT FORE への度最がさけません) (パリエーション<br>について http://chilp.it/0452dac)<br>2. 同じ扱A51Nの子A51Nをごび募いただいと場合、体素結果と同様<br>つの子A51Nが代を見いて表示されます。 | 掲載予定の商品の正式な商品名 | 選択肢からお選びください | 国内製造の場合、製造元を確認し、47都道府県名をご<br>記入ください。確認が取れる商品のみ応募をお願いいた<br>します。 | 掲載予定の商品をAmazon.com(アメリカ)で既に出<br>品中であれば、「アメリカ」を選択ください。 |
|   | 例 | キッチン                            | XXXXXXXXXX                                                                                                    | xx             | 国内製造         | 山梨県                                                            | アメリカ                                                  |
|   | 例 | 食品                              | XXXXXXXXXX                                                                                                    | xx             | 海外製造         | -                                                              | 日本                                                    |
|   | 1 |                                 |                                                                                                    |                |              |                                                                |                                                       |
| N | 2 |                                 |                                                                                                    |                |              |                                                                |                                                       |
|   | 3 |                                 |                                                                                                    |                |              |                                                                |                                                       |
|   | 4 |                                 |                                                                                                    |                |              |                                                                |                                                       |
|   | 5 |                                 |                                                                                                    |                |              |                                                                |                                                       |
|   | 6 |                                 |                                                                                                    |                |              |                                                                |                                                       |
|   | 7 |                                 |                                                                                                    |                |              |                                                                |                                                       |
|   | 8 |                                 |                                                                                                    |                |              |                                                                |                                                       |
|   | 9 |                                 |                                                                                                    |                |              |                                                                |                                                       |

**JAPAN STORE** 

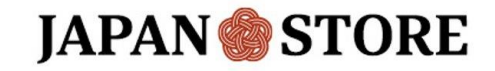

13:29

 $\sim$ 

### Amazon応募フォームの入力が完了すると回答受付完了通知メールがフォームに入力したメールアドレス宛に送付されますので、ご確認ください。

Amazonグローバルセリング <noreply@gemailserver.com>

2024年度JAPAN STOREプログラム応募フォーム回答受付完了通知

※本メールは送信専用アドレスより送付されています。ご返信には回答いたしかねますので予めご了承ください。 ※JAPAN STOREプログラムに関するお問い合わせは<u>こちら</u>よりお問い合わせください。

JAPAN STOREプログラムへのご応募を受け付けました。 これより応募商品の審査を行い、Amazonより審査結果通知メールをお送りいたします。

JAPAN STOREプログラムページはこちら: https://sell.amazon.co.jp/grow/promotions/japan-store

#### 注意事項

お問い合わせへの弊社からの回答がお客様の受信箱に入らない事象が一部発生しております。お問い合わせへの回答は「ags-jp-support@amazon.com」、または「@amazon.co.jp」で終わるメールアドレスで送信いたしますので、迷惑メールの設定がされていないかご確認下さい。

## 以上でお申し込み完了となります。

お申し込みいただきありがとうございます。 ジェトロのイベント申込、およびAmazon応募フォームの 回答完了から<u>1~2週間を目安</u>に、審査通過企業には 5月中旬以降、Amazonから審査結果通知をお送りします。

ジェトロのイベント申込に関する問い合わせはこちら

Amazonの商品申込フォームに関する問い合わせはこちら